## Como gerar pagamento de DSR em dias de folga ?

O padrão do Ponto Secullum 4 é gerar o pagamento do DSR nos domingos.

Caso o cliente necessite gerar valores de DSR em outros dias de folga, há uma forma de configurar isso:

- Crie uma justificativa no Cartão Ponto para identificar essa folga, ou use alguma justificativa já existente para isso.

Cadastros Movimentações Manutenção Relatórios Janela Ajuda

| 🔅 🔊 Pont       | o Seci          | ıllum 4   | 4         | Funcioná | irios |
|----------------|-----------------|-----------|-----------|----------|-------|
| 🌀 Cartão Ponto |                 |           |           |          |       |
| 🕤 Cartão       | Ponto           |           |           |          |       |
| Período        |                 |           | Nº Folh   | าล       | . 1   |
| 29/04/2014     | até 09          | 9/05/2014 | 2468      |          | ٦ï    |
|                |                 | -         |           |          |       |
| Data           | Entrada 1       | Saída 1   | Entrada 2 | Saída 2  | Er    |
| 29/04/14 - ter | Folga           | Folga     |           |          |       |
| 30/04/14 - qua | : v             |           |           |          |       |
| 01/05/14 - qui | Folga           |           |           |          |       |
| 02/05/14 - sex | <outra></outra> |           |           |          |       |
| 03/05/14 - sáb |                 |           |           |          |       |
| 04/05/14 - dom |                 |           |           |          |       |
| 05/05/14 - seg |                 |           |           |          |       |
| 06/05/14 - ter |                 |           |           |          |       |
| 07/05/14 - qua |                 |           |           |          |       |
| 08/05/14 - qui | 0               |           |           |          |       |
| 09/05/14 - sex |                 |           |           |          |       |

- Abra Manutenção/Justificativas, selecione a coluna Abono3 para esta justificativa e em Valor Dia coloque o valor do DSR.

| Justificativas   Incluir - Editar |                                                              |
|-----------------------------------|--------------------------------------------------------------|
| Dados de Identificação            |                                                              |
| Nome                              | Outras opções                                                |
| Nome                              | 🗌 Lançar como horas falta                                    |
| Descrição                         | Descontar DSR                                                |
| Evento                            | Não abonar horas noturnas                                    |
| Valor Dia 08:00 🗖 Automático      | 🗌 Não calcular DSR                                           |
| Abonar automaticamente            | 🔲 Descontar horas do banco de horas                          |
| T Ajuste                          | 🔲 Descontar horas em período de provisão                     |
| Abono 2                           | Não permitir aos usuários web utilizar esta<br>justificativa |
| Abono 4                           | Comportamento de Abonos com T+                               |
|                                   | Atuar em abonos                                              |

- Abra o Cartão Ponto e dê um duplo clique na coluna Abono3 para renomea-la (não use nomes já usados pelo software). Lembrando que é preciso fazer este mesmo processo, renomeando a coluna Abono 3 na Tela de cálculos.

| 🔓 Cartão Ponto            |               |         |                     |         |         |        |         |        |         |         |         |      |
|---------------------------|---------------|---------|---------------------|---------|---------|--------|---------|--------|---------|---------|---------|------|
| Cartão                    | Ponto         |         |                     |         |         |        |         |        | Filtro: | · •     | Salvar  | 0    |
| Período                   | Nº Folha Nome |         |                     |         |         |        |         |        |         |         |         |      |
| 29/04/2014 até 09/05/2014 |               |         | 2468                |         | Felipe  | Felipe |         | owo.   | n 20    | Atual   |         |      |
| Data                      | Entrada 1     | Saída 1 | En                  | trada 2 | Saída 2 | Comp   | Alm Liv | Ajuste | Abono 2 | Abono 3 | Abono 4 | Ref. |
| 29/04/14 - ter            | Folga         | Folga   | 20                  |         |         |        |         |        |         |         |         |      |
| 30/04/14 - qua            |               |         |                     |         |         |        |         |        |         |         |         |      |
| 01/05/14 - qui            |               |         | Nom                 | e da co | oluna   |        |         |        |         |         |         |      |
| 02/05/14 - sex            |               |         |                     |         |         |        |         |        |         |         |         |      |
| 03/05/14 - sáb            |               |         | Nome original Abono |         |         | 03     | 3       |        |         |         |         |      |
| 04/05/14 - dom            |               |         |                     |         | Folga   |        |         |        |         |         |         |      |
| 05/05/14 - seg            |               |         | NOV                 | o nome  | 1       |        |         |        |         |         |         |      |
| 06/05/14 - ter            |               |         |                     |         | OK      | Cance  | lar     |        |         |         |         |      |
| 07/05/14 - qua            |               |         |                     |         |         |        |         |        |         |         |         |      |
| 08/05/14 - qui            |               |         |                     |         |         |        |         |        |         |         |         |      |
| 09/05/14 - sex            |               |         |                     |         |         |        |         |        |         |         |         |      |

- No Cadastro de Horários coloque o valor do DSR como 00:00.

| escanso Automátio                                          | •                                               |
|------------------------------------------------------------|-------------------------------------------------|
| Limite de horas falta                                      | 09:00                                           |
| Caso a soma das ho<br>for superior à este li<br>descontado | ras de falta na semana<br>mite, o descanso será |
| Valor do DSR                                               | 00:00                                           |
| 🗌 Incluir Horas Extr                                       | as no cálculo                                   |
| 🙆 Na coluna de                                             | DSR                                             |
| 🙆 Em uma colur                                             | ia separada                                     |
| 🔲 Dias úteis por                                           | semana                                          |
| Descontar també                                            | m da semana seguinte                            |
| 🗌 Incluir feriados                                         |                                                 |
| Como descan                                                | so no domingo                                   |
| 🙆 Como descan                                              | so no dia                                       |
| Como Hora N                                                | ormal no dia                                    |
| 🙆 Como Hora N                                              | ormal no descanso                               |
| Caso feriado<br>descontar ape                              | ocorra em domingo,<br>mas um DSR                |
| Separar o cálculo<br>Custo trabalhado                      | DSR para o Centro de                            |
| opiar configurações                                        | do horário                                      |
| Nenhuma                                                    | ~                                               |

Desta forma, o cliente ao lançar folga vai automaticamente pagar o valor corresponente ao DSR em uma coluna que foi configurada para isso.

| Cálculos                  |        |        |        |       |           |        |        |        |        |         |        |       | -     | 6  |
|---------------------------|--------|--------|--------|-------|-----------|--------|--------|--------|--------|---------|--------|-------|-------|----|
| Cálculos                  |        |        |        |       |           |        |        | 🚺 Орс  | ;ões   | 🚺 Filtr | os 📕   | Expor | tar 👌 | 21 |
| Período                   |        |        |        | Nº Fo | lha       |        | Nome   |        |        |         |        |       |       |    |
| 29/04/2014 até 02/05/2014 |        |        | 2468   | 8     |           | Felipe |        |        | 🗗 🖍 🦓  |         |        | A     | Atua  |    |
| Data Ent. 1 Saí. 1 Ent. 2 | Ent. 2 | Saí. 2 | Ent. 3 | Saí.  | 3 Normais | Folga  | Faltas | Extras | UtN50% | Ajuste  | Adian. | A     |       |    |
|                           |        |        | i i    |       | 1         |        | 04:00  | 00:00  | 27:00  | 00:00   | 00:00  | 04:00 | 00:00 | 0  |
| 29/04/14 - ter            | Folga  | Folga  |        |       |           |        | 04:00  |        |        |         |        | 04:00 |       | 0  |
| 30/04/14 - qua            |        |        |        |       |           |        |        |        | 09:00  |         |        |       |       |    |
| 01/05/14 - qui            |        |        |        |       |           |        |        |        | 09:00  |         |        |       |       |    |
| 02/05/14 - sex            |        |        |        |       |           |        |        |        | 09:00  |         |        |       |       |    |

Em caso de dúvidas, contate o suporte.